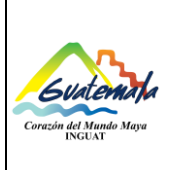

## **INGUAT** Sección de Contabilidad

Unidad de Inventarios

MP-SCINV-04

Versión: 1

Procedimiento de ingreso y asignación de activos fijos por compra

Fecha: 21-07-2022 Página 1 de 12

- o. Índice
- 1. Objetivo
- 2. Alcance
- 3. Definiciones
- 4. Documentos y leyes de referencia
- 5. Responsabilidades
- 6. Frecuencia
- 7. Desarrollo
- 8. Lista de distribución del procedimiento
- 9. Anexos

## **Control de Cambios**

| Revisión | Fecha | Modificaciones |
|----------|-------|----------------|
|          |       |                |
|          |       |                |
|          |       |                |
|          |       |                |
|          |       |                |
|          |       |                |

# **COPIA DIGITAL**

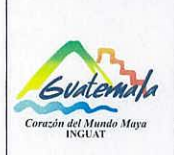

# INGUAT Sección de Contabilidad

Unidad de Inventarios

Código:

MP-SCINV-04

Versión: 1

Procedimiento de ingreso y asignación de activos fijos por compra

Página 2 de 12

Fecha: 21-07-2022

| Eargo: Encargado de la Unidad<br>le Inventarios Cargo: Jefé de la Sección de<br>Cargo: Directora General Cargo: Directora General                                                                                                    | <b>Elaborado por:</b> Oscar Fermín<br>Pérez Orón       | Autorizado por: Lic. Fredy<br>Jovany Pacay Xol      | Aprobado por: Arq. Anayansy<br>Carolina Rodríguez Castillo |
|----------------------------------------------------------------------------------------------------|--------------------------------------------------------|-----------------------------------------------------|------------------------------------------------------------|
| Firma y Sello         Autorizado por: Lic. Dary<br>Ronaldo Maeda Peña         Cargo: Jefe del Departamento<br>Financiero         Galerano         Jeffe         Jeffe                                                                                                    | <b>Cargo:</b> Encargado de la Unidad<br>de Inventarios | <b>Cargo:</b> Jefe de la Sección de<br>Contabilidad | Cargo: Directora General                                   |
| Firma y Sello<br>Firma y Sello<br>Firma y Sello<br>Firma y Sello<br>Firma y Sello<br>Firma y Sello<br>Firma y Sello<br>Firma y Sello<br>Firma y Sello<br>Firma y Sello<br>Firma y Sello<br>Firma y Sello<br>Firma y Sello<br>Firma y Sello<br>Firma y Sello<br>Firma y Sello                                                                                                    |                                                        | DO JEFE DE O                                        |                                                            |
| Autorizado por: Lic. Dary<br>Ronaldo Maeda Peña<br>Cargo: Jefe del Departamento<br>Financiero                                                                                                    |                                                        | Firma v Sello                                       |                                                            |
| Ronaldo Maeda Peña<br>Cargo: Jefe del Departamento<br>Financiero                                                                                                    |                                                        | Autorizado por: Lic. Dary                           |                                                            |
| Cargo: Jefe del Departamento<br>Financiero                                                                                                    |                                                        | Ronaldo Maeda Peña                                  |                                                            |
| Firma y Sello                                                                                                    |                                                        | Cargo: Jefe del Departamento                        |                                                            |
| Impression     Impression       Impression     Impression       Impression <td></td> <td>Financiero</td> <td></td> |                                                        | Financiero                                          |                                                            |
| Firma y Sello Firma y Sello Firma y Sello                                                                                                    | SUNTEMALTECO OF UNITEMALTECO OF UNITEMALTECO           | ON JEFE<br>DEPARTAMENTO<br>FINANCIERO               | CULTEMAL TECO                                              |
| Firma y Sello Firma y Sello                                                                                                    | Firma y Salla                                          |                                                     | J NOUSE INCONT'S                                           |
|                                                                                                    | Fillina y Sello                                        | Firma y Sello                                       | Firma y Sello                                              |

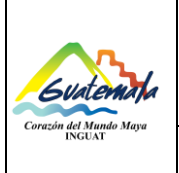

Procedimiento de ingreso y asignación de activos fijos por compra

Página 3 de 12

#### 1. Objetivo

**1.1** Desarrollar las actividades para el ingreso y asignación de activos fijos que adquiere el Instituto Guatemalteco de Turismo a través de procesos de compras.

## 2. Alcance

2.1 Para que se cumpla este procedimiento es necesario el involucramiento de la Sección de Contabilidad, Unidad de Inventarios, Sección de Compras, Sección de Almacén General, Departamento Financiero, Departamento Administrativo, Departamento de Tecnología de Información y unidades administrativas que adquieran bienes (activos fijos).

## 3. Definiciones

- **3.1** Activo: se refiere a los bienes no fungibles adquiridos por Instituciones Públicas en un período determinado. Comprende la adquisición de maquinaria, equipo y accesorios nuevos que completan a una unidad principal; tales como: maquinaria y equipo de producción; equipo de oficina, médico sanitario y de laboratorio; educacionales, de transporte, entre otros.
- **3.2** Activo fungible: son aquellos bienes que tienen una vida útil menor a un año y que no forman parte del inventario.
- **3.3** Activo no fungible: son aquellos bienes de inventario que tienen una vida útil mayor a un año.
- 3.4 CGC: Contraloría General de Cuentas.
- **3.5** Constancia de Ingreso a Almacén y a Inventario (forma 1-H): documento que se utiliza para el registro y control de productos en Almacén General y/o en los registros de inventario, para bienes y suministros.
- 3.6 INGUAT: Instituto Guatemalteco de Turismo.
- 3.7 Inventario: recuento físico de los bienes propiedad del -INGUAT-.
- 3.8 SICOIN: Sistema de Contabilidad Integrada.
- **3.9** SIGAD: Sistema de Gestión Administrativa.
- **3.10 SIGES:** Sistema de Información de Gestión.
- **3.11** *Tarjeta de responsabilidad de activos fijos:* documento autorizado por la Contraloría General de Cuentas; la cual es utilizada para responsabilizar a cada empleado por los bienes que le son asignados para la realización de las tareas asignadas.

#### 4. Documentos y leyes de referencia

- **4.1** Decreto Número 1701, del Congreso de la República de Guatemala, Ley Orgánica del Instituto Guatemalteco de Turismo -INGUAT-
- 4.2 Circular 3-57 de la Dirección de Contabilidad del Estado, del Ministerio de Finanzas Públicas.
- **4.3** Acuerdo de Dirección General No. 36-2019, Aprobación de la Implementación del Módulo de Inventarios del SICOIN en el INGUAT.
- **4.4** Acuerdo Número A-028-2021 de Contraloría General de Cuentas, Sistema Nacional de Control Interno Gubernamental -SINACIG-.
- 4.5 Circulares internas.

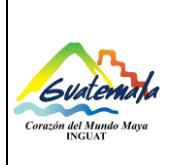

Procedimiento de ingreso y asignación de activos fijos por compra

Fecha: 21-07-2022

## 5. Responsabilidades

- **5.1** Jefe Sección de Contabilidad:
  - a) Aprueba ingreso de bienes en el Módulo de Inventarios en el SICOIN.
  - b) Supervisar al personal de la Unidad de Inventarios.
- **5.2** Técnico II (Encargado de la Unidad de Inventarios):
  - a) Verificar en el Almacén General las características del (de los) bien(es) (activos fijos) de acuerdo a las especificaciones de la factura.
  - b) Registrar el (los) bien (es) (activos fijos) en el Módulo de Inventarios del SICOIN.
  - c) Realizar el ingreso del (de los) bien(es) (activos fijos) en el Módulo de Activos del SIGAD, asignar y generar tarjeta de responsabilidad de activos fijos.
  - d) Imprimir y firmar la "Constancia de Ingreso de Bienes".
  - e) Recibir, verificar y firmar la Constancia de Ingreso a Almacén y a Inventario (forma 1-H).
  - f) Enviar por correo electrónico dirigido al Jefe de la Sección de Almacén General, para que se entregue el (los) bien(es) (activos fijos).
  - g) Registrar en el libro de inventarios (hojas movibles), autorizado por la CGC, la partida contable correspondiente anotando la información requerida.
- 5.3 Técnico(s) de la Unidad de Inventarios:
  - a) Verificar en el Almacén General las características del (de los) bien(es) (activos fijos) de acuerdo a las especificaciones de la factura.
  - b) Registrar el (los) bien (es) (activos fijos) en el Módulo de Inventarios del SICOIN.
  - c) Realizar el ingreso del (de los) bien(es) (activos fijos) en el Módulo de Activos del SIGAD, asignar y generar tarjeta de responsabilidad.
  - d) Imprimir la "Constancia de Ingreso de Bienes".
  - e) Escanear expediente para archivo.
  - f) Rotular el activo fijo con el número del bien que le corresponde, según registro en el Módulo de Inventarios del SICOIN.
  - g) Realizar los traslados correspondientes.
  - h) Realizar el resguardo de la copia de Inventarios de la Constancia de Ingreso a Almacén y a Inventario (forma 1-H).
- **5.4** Técnico Sección de Compras:
  - a) Trasladar el expediente a la Unidad de Inventarios.
- **5.5** Jefes del Departamento Administrativo, Departamento de Tecnología de Información o unidades administrativas:
  - a) Trasladar por escrito los nombres completos de las personas que se le(s) asignará(n) el (los) bien (es) (activos fijos).

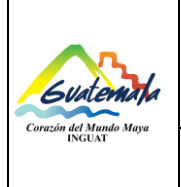

MI-3CIN-04

Versión: 1 Fecha: 21-07-2022

Procedimiento de ingreso y asignación de activos fijos por compra

Página 5 de 12

## 6. Frecuencia

6.1 Cuando la actividad lo requiera.

## 7. Desarrollo

| No. | Actividad                                                                                                    | Responsable                                                                                                    | Documento                                         |
|-----|----------------------------------------------------------------------------------------------------|----------------------------------------------------------------------------------------------------|---------------------------------------------------|
| 7.1 | Verificar en el Almacén General las características del (de<br>los) bien(es) (activos fijos) de acuerdo a las<br>especificaciones de la factura.                                                                                                    | Técnico II<br>(Encargado de la<br>Unidad de<br>Inventarios) y/o<br>Técnico(s) de la<br>Unidad de<br>Inventarios | Copia de la factura                               |
| 7.2 | <ul> <li>a. Si cumple con las especificaciones descritas en la factura. Procede a realizar el resguardo del (de los) bien(es) (activos fijos) con el responsable de almacén. (Continúa en la actividad 7.3)</li> <li>b. No cumple con las especificaciones descritas en la factura. Informa al responsable de Almacén General.</li> </ul> | Técnico(s) de la<br>Unidad de<br>Inventarios                                                                    |                                                   |
| 7.3 | Trasladar expediente a la Unidad de Inventarios.                                                                                                    | Técnico Sección de<br>Compras                                                                                   | Expediente completo<br>de compra                  |
| 7.4 | Registrar en el Módulo de Inventarios del SICOIN, los<br>campos correspondientes según el sistema para generar<br>el número del (de los) bien(es) (activos fijos).                                                                                                    | Técnico II<br>(Encargado de la<br>Unidad de<br>Inventarios) y/o<br>Técnico(s) de la<br>Unidad de<br>Inventarios |                                                   |
| 7.5 | Realizar el ingreso del (de los) bien(es) (activos fijos) en<br>el Módulo de Activos del SIGAD, con la información<br>correspondiente y para asignación y generación de la<br>tarjeta de responsabilidad de activos fijos.                                                                                                    | Técnico II<br>(Encargado de la<br>Unidad de<br>Inventarios) y/o<br>Técnico(s) de la<br>Unidad de<br>Inventarios | Tarjeta de<br>responsabilidad de<br>activos fijos |
| 7.6 | Trasladar el expediente a la Jefe de la Sección de<br>Contabilidad.                                                                                                    | Técnico(s) de la<br>Unidad de<br>Inventarios                                                                    |                                                   |

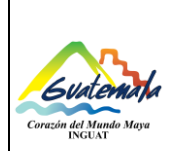

Código: MP-SCINV-04

Versión: 1

Procedimiento de ingreso y asignación de activos fijos por compra

Fecha: 21-07-2022 Página 6 de 12

| No.  | Actividad                                                                                                    | Responsable                                                                                                    | Documento                          |
|------|----------------------------------------------------------------------------------------------------|----------------------------------------------------------------------------------------------------|------------------------------------|
| 7.7  | <ul> <li>a. Si está correcta la información. Verificar y aprobar el ingreso de bienes en el Módulo de Inventarios del SICOIN y devolver el expediente completo a la Unidad de Inventarios.</li> <li>b. No está correcta la información. Devolver el expediente a la Unidad de Inventarios, para que realice las correcciones. (Regresar a la actividad 7.4)</li> </ul> | Jefe de la Sección<br>de Contabilidad                                                                           |                                    |
| 7.8  | Imprimir la "Constancia de Ingreso de Bienes".                                                                                                    | Técnico II<br>(Encargado de la<br>Unidad de<br>Inventarios) y/o<br>Técnico(s) de la<br>Unidad de<br>Inventarios |                                    |
| 7.9  | Firmar la "Constancia de Ingreso de Bienes" y adjuntar al<br>expediente.                                                                                                    | Técnico II<br>(Encargado de la<br>Unidad de<br>Inventarios)                                                     | Constancia de ingreso<br>de bienes |
| 7.10 | Escanear la Requisición de Compra, Orden de Compra,<br>Factura, CUR, carta de conformidad, constancia de<br>ingreso de bienes; para archivo de la Unidad de<br>Inventarios.                                                                                                    | Técnico(s) de la<br>Unidad de<br>Inventarios                                                                    | Copia digital del<br>expediente    |
| 7.11 | Realizar la constancia de traslado del expediente a través del SIGAD.                                                                                                    | Técnico(s) de la<br>Unidad de<br>Inventarios                                                                    | Hoja de Traslado SIGAD             |
| 7.12 | Rotular el (los) bien(es) (activos fijos) con el número del<br>bien que le corresponde, según registro en el Módulo de<br>Inventarios del SICOIN.<br>NOTA: no se podrá retirar ningún bien de Almacén General si<br>previamente no está rotulado por la Unidad de Inventarios.                                                                                         | Técnico(s) de la<br>Unidad de<br>Inventarios                                                                    |                                    |
| 7.13 | Trasladar el expediente completo a Almacén General<br>para la elaboración de la Constancia de Ingreso a<br>Almacén y a Inventario (forma 1-H).                                                                                                    | Técnico(s) de la<br>Unidad de<br>Inventarios                                                                    |                                    |
| 7.14 | Recibir y verificar la Constancia de Ingreso a Almacén y a<br>Inventario (forma 1-H).<br><b>Sí está correcto.</b> Firmar la Constancia de Ingreso a<br>Almacén y a Inventario (forma 1-H) y procede con la<br>actividad número 7.15<br><b>No está correcta la información.</b> Regresar a la actividad<br>7.11.                                                        | Técnico II<br>(Encargado de la<br>Unidad de<br>Inventarios)                                                     |                                    |

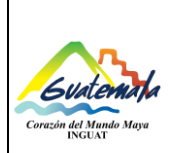

Código:

MP-SCINV-04

Versión: 1 Fecha: 21-07-2022

Procedimiento de ingreso y asignación de activos fijos por compra

Página 7 de 12

| No.  | Actividad                                                                                                    | Responsable                                                 | Documento                                 |
|------|----------------------------------------------------------------------------------------------------|-------------------------------------------------------------|-------------------------------------------|
| 7.15 | Realizar el resguardo de la copia de Inventarios de la<br>Constancia de Ingreso a Almacén y a Inventario (forma 1-<br>H).                                  | Técnico(s) de la<br>Unidad de<br>Inventarios                | Copia de Inventarios de<br>la Forma 1-H   |
| 7.16 | Enviar por correo electrónico dirigido al Jefe de la<br>Sección de Almacén General, para que se entregue el<br>(los) bien(es) (activos fijos).             | Técnico II<br>(Encargado de la<br>Unidad de<br>Inventarios) | Correo electrónico                        |
| 7.17 | Registrar en el libro de inventarios (hojas movibles),<br>autorizado por la CGC, la partida contable<br>correspondiente anotando la información requerida. | Técnico II<br>(Encargado de la<br>Unidad de<br>Inventarios) | Libro de Inventarios en<br>hojas movibles |

#### Disposiciones complementarias:

• Los Departamentos Administrativo y de Tecnología de Información, entre otros, al momento de confirmada la compra se informe a la Unidad de Inventarios quien será el responsable de cada bien (activo fijo).

## 8. Lista de distribución del procedimiento

- 8.1 Dirección General
- 8.2 Subdirección General
- 8.3 Auditoría Interna
- 8.4 Dirección Administrativa Financiera
- 8.5 Departamento Financiero
- 8.6 Sección de Contabilidad
- 8.7 Unidad de Inventarios
- 8.8 Sección de Compras
- 8.9 Sección de Almacén General
- 8.10 Departamento Administrativo
- 8.11 Departamento de Tecnología de Información
- 8.12 Unidad de Información Pública

Este procedimiento se puede consultar en el link: <u>\\srvinguat2\Publicaciones2</u>.

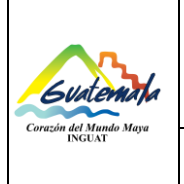

Código: MP-SCINV-04

MP-SCINV-0

Versión: 1 Fecha: 21-07-2022

Procedimiento de ingreso y asignación de activos fijos por compra

Página 8 de 12

## 9. Anexos

9.1 Folio del Libro de Inventarios

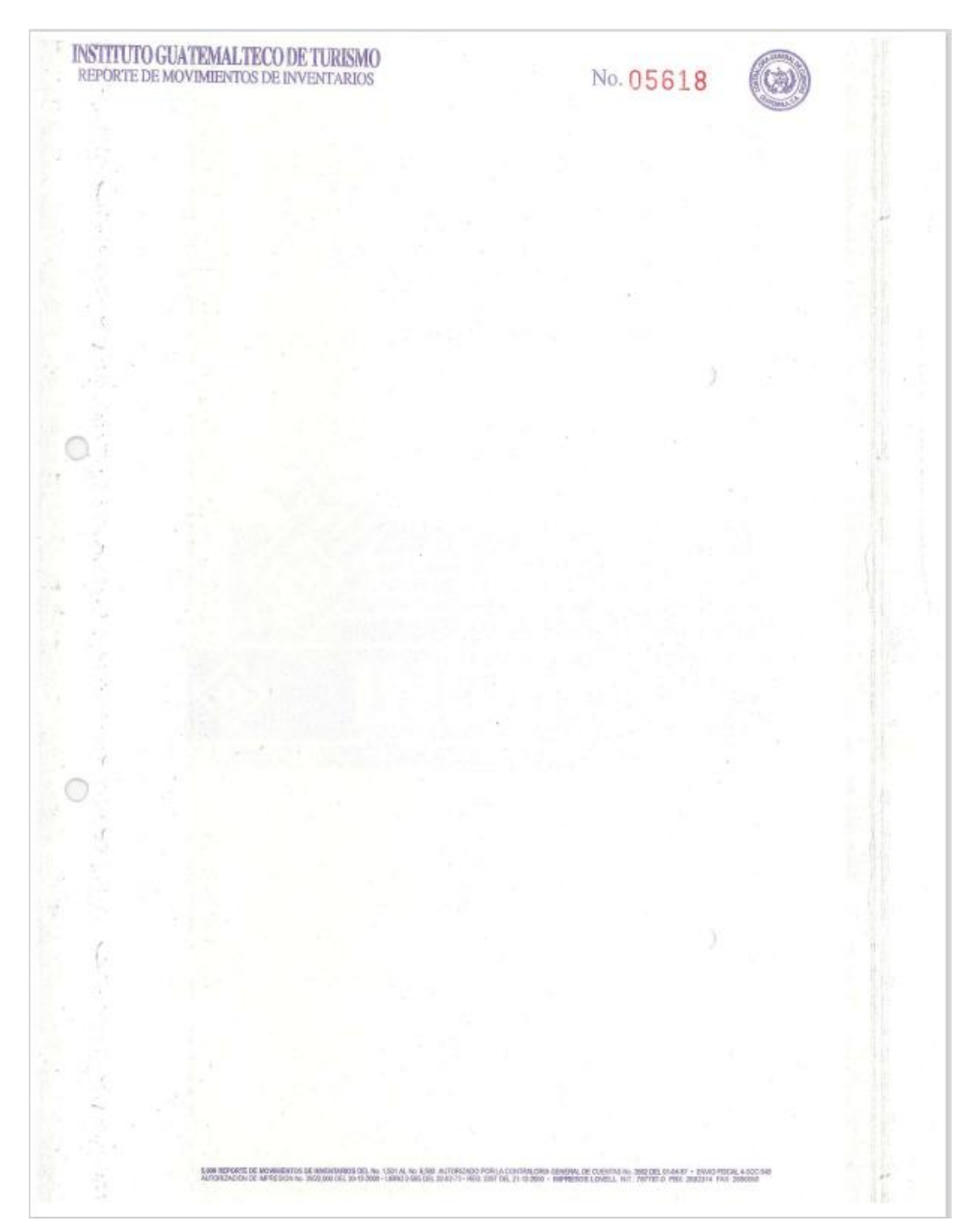

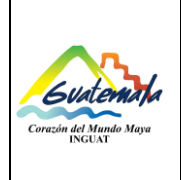

MP-SCINV-04

Versión: 1 Fecha: 21-07-2022

Procedimiento de ingreso y asignación de activos fijos por compra

Página 9 de 12

9.2 Constancia de Bienes del Módulo de Inventarios del SICOIN

Sistema de Contabilidad Integrada Gubernamental

#### CONSTANCIA DE BIENES EN INVENTARIO

| Fecha Impresión     | 2/06/2022 10:53:56                |
|---------------------|-----------------------------------|
| Usuario             | OSFPEREZ                          |
| Institución         |                                   |
| Unidad Eiecutora    |                                   |
| Valores de Filtrado | FECHA_REGISTRO Igual a 02/06/2022 |

#### Registro de Bienes en el Inventario

| No. Bien<br>(Estado) | NIT | Serie-No. Docto | Renglon | Descripción General de Activo Fijo<br>(Marca, Modelo, Serie) | Valor Adquisición |
|----------------------|-----|-----------------|---------|--------------------------------------------------------------|-------------------|
|                      |     |                 |         | TOTAL Docto                                                  |                   |
|                      |     |                 |         |                                                              |                   |
|                      |     |                 |         |                                                              |                   |
|                      |     |                 |         |                                                              |                   |
|                      |     |                 |         |                                                              |                   |
|                      |     |                 |         |                                                              |                   |
|                      |     |                 |         |                                                              |                   |
|                      |     |                 |         |                                                              |                   |
|                      |     |                 |         |                                                              |                   |
|                      |     |                 |         |                                                              |                   |
|                      |     |                 |         |                                                              |                   |
|                      |     |                 |         |                                                              |                   |
|                      |     |                 |         |                                                              |                   |
|                      |     |                 |         |                                                              |                   |
|                      |     |                 |         |                                                              |                   |
|                      |     |                 |         |                                                              |                   |
|                      |     |                 |         |                                                              |                   |
| l                    |     |                 |         |                                                              |                   |

PAGINA No. 1 DE 1

| Correction del Contabilitada         Versión: 1           Unidad de Inventarios         Versión: 1           Procedimiento de ingreso y asignación de activos fijos por compra         Fecha: 21-07-2022 | ~                                 | INGUAT<br>Sección de Contabilidad                                 | Código:<br>MP-SCINV-04 |  |
|----------------------------------------------------------------------------------------------------|-----------------------------------|-------------------------------------------------------------------|------------------------|--|
| Procedimiento de ingreso y asignación de activos fijos por compra                                                                                                    | Guatemata<br>Grant del Mundo Mana | Unidad de Inventarios                                             | Versión: 1             |  |
| Procedimiento de ingreso y asignación de activos njos por compra                                                                                                    | INGUAT                            | Procodimiento de ingreso y orignoción de octivos filos por compro | Fecha: 21-07-2022      |  |
| Página 10 de 12                                                                                                    |                                   | Procedimiento de ingreso y asignación de activos rijos por compra | Página 10 de 12        |  |

# 9.3 Constancia de Ingreso a Almacén y a Inventario (Forma 1-H)

| ON DEL ARTICULO | CODIGO DEL<br>GASTO RENGLON | FOLIO LIBRO<br>ALMACEN | PRECIO POR<br>UNIDAD | FECHA:<br>ORDEN DE<br>VALOR TOTAL | C. Y P. No.<br>FOLIO LIBRO<br>INVENTARIO | NOMENCLATURA<br>DE CUENTAS |
|-----------------|-----------------------------|------------------------|----------------------|-----------------------------------|------------------------------------------|----------------------------|
| ON DEL ARTICULO | CODIGO DEL<br>GASTO RENGLON | FOLIO LIBRO<br>ALMACEN | PRECIO POR<br>UNIDAD | ORDEN DE                          | C. Y P. No.<br>FOLIO LIBRO<br>INVENTARIO | NOMENCLATURA<br>DE CUENTAS |
| ON DEL ARTICULO | CODIGO DEL<br>GASTO RENGLON | FOLIO LIBRO<br>ALMACEN | PRECIO POR<br>UNIDAD | VALOR TOTAL                       | FOLIO LIBRO<br>INVENTARIO                | NOMENCLATURA<br>DE CUENTAS |
|                 |                             |                        |                      |                                   |                                          |                            |
|                 |                             |                        |                      |                                   |                                          |                            |
|                 |                             |                        |                      |                                   |                                          |                            |
|                 |                             |                        |                      |                                   |                                          |                            |
|                 |                             |                        |                      |                                   |                                          |                            |
|                 |                             |                        |                      |                                   |                                          |                            |
|                 |                             |                        |                      |                                   |                                          |                            |
|                 |                             |                        |                      |                                   |                                          |                            |
|                 |                             |                        |                      |                                   |                                          |                            |
|                 |                             |                        |                      |                                   |                                          |                            |
|                 |                             |                        |                      |                                   |                                          |                            |
|                 |                             |                        |                      |                                   |                                          |                            |
|                 |                             |                        |                      |                                   |                                          |                            |
|                 |                             |                        |                      |                                   |                                          |                            |
|                 |                             |                        |                      |                                   |                                          |                            |
|                 |                             |                        |                      |                                   |                                          |                            |
|                 |                             |                        |                      |                                   |                                          |                            |
|                 |                             |                        |                      |                                   |                                          |                            |
|                 |                             |                        |                      |                                   |                                          |                            |
|                 |                             |                        |                      |                                   |                                          |                            |
|                 |                             |                        |                      |                                   |                                          |                            |
|                 |                             |                        |                      |                                   |                                          |                            |
|                 |                             |                        |                      |                                   |                                          |                            |
|                 |                             |                        |                      |                                   |                                          |                            |
|                 |                             |                        |                      |                                   |                                          |                            |
|                 |                             |                        |                      |                                   |                                          |                            |
|                 |                             |                        |                      |                                   |                                          |                            |
|                 | Vo.                         | Bo.                    | SE ANOT              | O EN EL INVENTARIO                | ]                                        |                            |
|                 |                             |                        |                      |                                   |                                          |                            |
| SPONSABLE       |                             |                        |                      | ENCAR                             | GADO DE INVENTARI                        | 0                          |
|                 | JEFE DE LA OFICINA QUE A    | DMINISTRA LOS FON      | DOS                  |                                   |                                          |                            |
|                 |                             |                        |                      |                                   |                                          |                            |
|                 | PONSAILE                    | PONEABLE               | PONEAILE             | Vo. 50. SE ANOT                   |                                          |                            |

|           | INGUAT<br>Sección de Contabilidad                                 | Código:<br>MP-SCINV-04 |  |
|-----------|-------------------------------------------------------------------|------------------------|--|
| Guatemata | Unidad de Inventarios                                             | Versión: 1             |  |
| INGUAT    | Procodimiento de ingreso y orignoción de octivos filos por compro | Fecha: 21-07-2022      |  |
|           | Procedimiento de ingreso y asignación de activos njos por compra  | Página 11 de 12        |  |

9.4 Simbología del diagrama de flujo

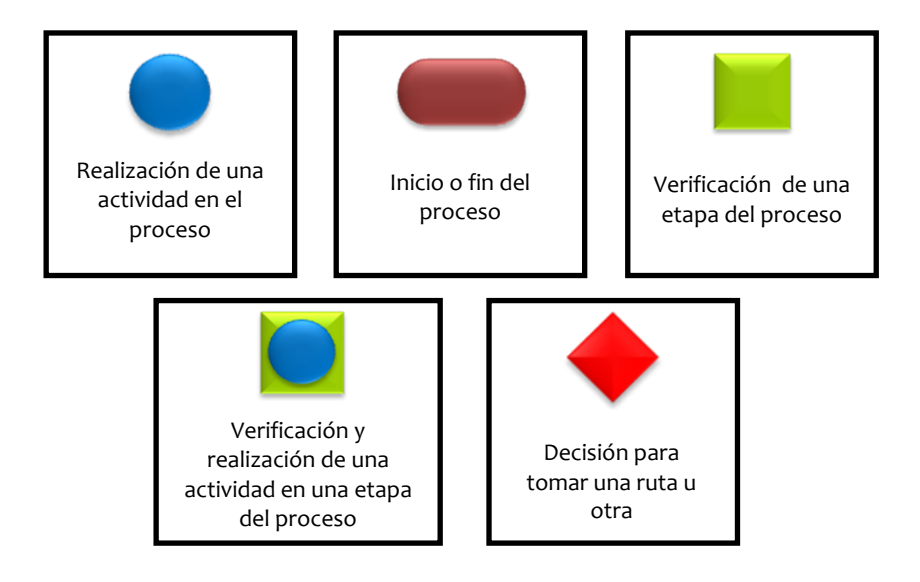

# 10. Diagrama de flujo

|     | Actividad                                                                                                    | Responsable                                                                                               |   |   |  |  |
|-----|----------------------------------------------------------------------------------------------------|----------------------------------------------------------------------------------------------------|---|---|--|--|
| 7.1 | Verificar en el Almacén General las características del<br>(de los) bien(es) (activos fijos) de acuerdo a las<br>especificaciones de la factura.                                                                                                    | Técnico II (Encargado<br>de la Unidad de<br>Inventarios) y/o<br>Técnico(s) de la Unidad<br>de Inventarios | * |   |  |  |
| 7.2 | <ul> <li>a. Si cumple con las especificaciones descritas en la factura. Procede a realizar el resguardo del (de los) bien(es) (activos fijos) con el responsable de almacén. (Continúa en la actividad 7.3)</li> <li>b. No cumple con las especificaciones descritas en la factura. Informa al responsable de Almacén General.</li> </ul> | Técnico(s) de la Unidad<br>de Inventarios                                                                 |   |   |  |  |
| 7.3 | Trasladar expediente a la Unidad de Inventarios.                                                                                                    | Técnico Sección de<br>Compras                                                                             |   | * |  |  |
| 7.4 | Registrar en el Módulo de Inventarios del SICOIN, los<br>campos correspondientes según el sistema para generar<br>el número del (de los) bien(es) (activos fijos).                                                                                                    | Técnico II (Encargado<br>de la Unidad de<br>Inventarios) y/o<br>Técnico(s) de la Unidad<br>de Inventarios |   |   |  |  |
| 7.5 | Realizar el ingreso del (de los) bien(es) (activos fijos) en<br>el Módulo de Activos del SIGAD, con la información<br>correspondiente y para asignación y generación de la<br>tarjeta de responsabilidad de activos fijos.                                                                                                    | Técnico II (Encargado<br>de la Unidad de<br>Inventarios) y/o<br>Técnico(s) de la Unidad<br>de Inventarios |   |   |  |  |

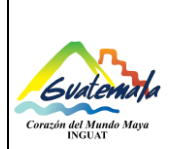

# INGUAT Sección de Contabilidad

Unidad de Inventarios

Código: MP-SCINV-04

Versión: 1

Fecha: 21-07-2022

# Procedimiento de ingreso y asignación de activos fijos por compra

Página 12 de 12

|      | Actividad                                                                                                    | Responsable                                                                                               |   |   |   |  |
|------|----------------------------------------------------------------------------------------------------|----------------------------------------------------------------------------------------------------|---|---|---|--|
| 7.6  | Trasladar el expediente a la Jefe de la Sección de<br>Contabilidad.                                                                                                    | Técnico(s) de la Unidad<br>de Inventarios                                                                 |   | * |   |  |
| 7.7  | <ul> <li>a. Si está correcta la información. Verificar y aprobar el ingreso de bienes en el Módulo de Inventarios del SICOIN y devolver el expediente completo a la Unidad de Inventarios.</li> <li>b. No está correcta la información. Devolver el expediente a la Unidad de Inventarios, para que realice las correcciones. (Regresar a la actividad 7.4)</li> </ul> | Jefe de la Sección de<br>Contabilidad                                                                     |   |   |   |  |
| 7.8  | Imprimir la "Constancia de Ingreso de Bienes".                                                                                                    | Técnico II (Encargado<br>de la Unidad de<br>Inventarios) y/o<br>Técnico(s) de la Unidad<br>de Inventarios |   | * |   |  |
| 7.9  | Firmar la "Constancia de Ingreso de Bienes" y adjuntar<br>al expediente.                                                                                                    | Técnico II (Encargado<br>de la Unidad de<br>Inventarios)                                                  |   |   | * |  |
| 7.10 | Escanear la Requisición de Compra, Orden de Compra,<br>Factura, CUR, carta de conformidad, constancia de<br>ingreso de bienes; para archivo de la Unidad de<br>Inventarios.                                                                                                    | Técnico(s) de la Unidad<br>de Inventarios                                                                 |   | * |   |  |
| 7.11 | Realizar la constancia de traslado del expediente a través del SIGAD.                                                                                                    | Técnico(s) de la Unidad<br>de Inventarios                                                                 |   | * |   |  |
| 7.12 | Rotular el (los) bien(es) (activos fijos) con el número del<br>bien que le corresponde, según registro en el Módulo de<br>Inventarios del SICOIN.                                                                                                    | Técnico(s) de la Unidad<br>de Inventarios                                                                 |   |   |   |  |
| 7.13 | Trasladar el expediente completo a Almacén General<br>para la elaboración de la Constancia de Ingreso a<br>Almacén y a Inventario (forma 1-H).                                                                                                    | Técnico(s) de la Unidad<br>de Inventarios                                                                 |   | * |   |  |
| 7.14 | Recibir y verificar la Constancia de Ingreso a Almacén y<br>a Inventario (forma 1-H).<br>Sí está correcto. Firmar la Constancia de Ingreso a<br>Almacén y a Inventario (forma 1-H) y procede con la<br>actividad número 7.15<br>No está correcta la información. Regresar a la actividad<br>7.11.                                                                      | Técnico II (Encargado<br>de la Unidad de<br>Inventarios)                                                  |   |   |   |  |
| 7.15 | Realizar el resguardo de la copia de Inventarios de la<br>Constancia de Ingreso a Almacén y a Inventario (forma 1-<br>H).                                                                                                    | Técnico(s) de la Unidad<br>de Inventarios                                                                 |   | * |   |  |
| 7.16 | Enviar por correo electrónico dirigido al Jefe de la<br>Sección de Almacén General, para que se entregue el<br>(los) bien(es) (activos fijos).                                                                                                    | Técnico II (Encargado<br>de la Unidad de<br>Inventarios)                                                  |   | * |   |  |
| 7.17 | Registrar en el libro de inventarios (hojas movibles),<br>autorizado por la CGC, la partida contable<br>correspondiente anotando la información requerida.                                                                                                    | Técnico II (Encargado<br>de la Unidad de<br>Inventarios)                                                  | * |   |   |  |